## Personalize Report Branding by Office

Last Modified on 06/22/2022 1:25 pm EDT

This guide explains how to assign an office-specific logo on business documents. It is intended for advanced users.

aACE gives you the option to use a single, system-wide report logo or to personalize your documents with office-specific logos. After you upload an office-specific logo, items reporting for that office will include the branding (e.g. invoices, purchase orders, receipts, etc).

## Update a Report Logo for an Office

- 1. Navigate from Main Menu > Internal > Offices
- 2. At the detail view, click the **Reporting** tab.

| Office: aACME                |                         |                      |                              |                   | New 💠 Edit,                            | 🖋 Delete 🗙 Print 🖴 Actions 🖈 |  |  |
|------------------------------|-------------------------|----------------------|------------------------------|-------------------|----------------------------------------|------------------------------|--|--|
| Since, anchil                | Education S             | olutions, Inc.       | (AI)                         |                   |                                        | ACTIVE                       |  |  |
| Office Details               |                         |                      |                              |                   | Notices 🔒                              | Tasks 💟 Emails 🎽 Docs 🤞      |  |  |
| Seneral Info                 |                         |                      |                              |                   | Company                                |                              |  |  |
| Tax ID Entity #              | AvaTax Co Code          |                      |                              |                   | Company >                              |                              |  |  |
| 5555555 I                    |                         |                      |                              |                   | aACME Education Solution               | ons, Inc.                    |  |  |
| Office Info ♀                |                         | Payment Address      | s 🖓 – (                      | Jse Office Info 🗙 | Contact Info                           |                              |  |  |
| Address Title (Company Name) |                         | Payment Title (Compa | Payment Title (Company Name) |                   |                                        | Alt Phone                    |  |  |
| aACME Education Solutions,   | Inc.                    | aACME Education      | Solutions, Inc.              |                   | (555) 418-9777                         |                              |  |  |
| Address                      |                         | Address              |                              |                   | Fax                                    | Phone / Fax Format           |  |  |
| 1238 Broadway                |                         | 1238 Broadway        |                              |                   | (555) 418-9778                         | (###) ###-####               |  |  |
|                              |                         |                      |                              |                   | Email                                  |                              |  |  |
|                              |                         |                      |                              |                   | info@aacme.com                         |                              |  |  |
| City                         | State / Prov Postal Cod | de City              | State / Prov                 | Postal Code       | Web Address                            |                              |  |  |
| New York                     | NY 11221                | New York             | NY                           | 11221             | www.aacme.com                          | 2                            |  |  |
| Country                      | Postal Format           | Country              | Postal Format                |                   | Email Format (using "John Q Public") 🕜 |                              |  |  |
| United States                | American                | United States        | American                     |                   | john.public@aacme.com                  |                              |  |  |

- 3. Click Edit.
- 4. Clear the flag for using the default logo.

| Office Details                  |               |              |                                 |               |                   |                                        |                    |             |        |  |
|---------------------------------|---------------|--------------|---------------------------------|---------------|-------------------|----------------------------------------|--------------------|-------------|--------|--|
|                                 |               |              |                                 |               |                   | Notices 😣                              | Tasks 🔽            | Emails 🔀    | Docs @ |  |
| Seneral Info                    |               |              |                                 |               |                   | Company                                |                    |             |        |  |
| Tax ID Entity #                 | Av            | aTax Co Code |                                 |               |                   | Company >                              |                    |             |        |  |
| 5555555 1                       |               |              |                                 |               |                   | aACME Education Solut                  | tions, Inc.        |             | Q      |  |
| Office Info ♀                   |               |              | Payment Address ♀               |               | Use Office Info 🗙 | Contact Info                           |                    |             |        |  |
| Address Title (Company Name)    |               |              | Payment Title (Company Name)    |               |                   | Phone                                  | Alt Phone          |             |        |  |
| aACME Education Solutions, Inc. |               |              | aACME Education Solutions, Inc. |               |                   | (555) 418-9777                         |                    |             |        |  |
| Address                         |               |              | Address                         |               |                   | Fax                                    | Phone / Fax Format |             |        |  |
| 1238 Broadway                   |               |              | 1238 Broadway                   |               |                   | (555) 418-9778                         | (###               | #) ###-#### |        |  |
|                                 |               | Email        |                                 |               |                   |                                        |                    |             |        |  |
|                                 |               |              |                                 |               |                   | info@aacme.com                         |                    |             | $\sim$ |  |
| City                            | State / Prov  | Postal Code  | City                            | State / Prov  | Postal Code       | Web Address                            |                    |             |        |  |
| New York                        | NY            | 11221        | New York                        | NY            | 11221             | www.aacme.com                          |                    |             | 2      |  |
| Country                         | Postal Format |              | Country                         | Postal Format |                   | Email Format (using "John Q Public") 😗 |                    |             |        |  |
| United States                   | American      |              | United States                   | American      |                   | john.public@aacme.com                  |                    |             |        |  |

- 5. Click the add ( 💽 ) icon next to Report Header to upload a new header.
- 6. Navigate to the image file you wish to use and click **Open**. Note: Use images measuring 585 x 125 pixels in .jpg, or .png format.
- 7. Click Save.